## Памятка Клиента

по подаче заявки на предоставления микрозаймов с использованием Сервиса «Подбор и получение микрофинансирования» на Цифровой платформе МСП (далее - ЦП МСП).

I. Для подачи заявки на предоставление микрозайма через ЦП МСП необходимо иметь подтвержденную учетную запись на портале Госуслуги.

Создание учетной записи для Индивидуального предпринимателя

Индивидуальный предприниматель регистрирует учётную запись предприятия самостоятельно. При этом у предпринимателя должна быть подтвержденная учётная запись физического лица на Госуслугах.

При возникновении технических проблем в процессе регистрации необходимо обратиться в Службу поддержки Госуслуг <u>https://www.gosuslugi.ru/feedback</u>.

Перейти на портал ЕСИА <u>https://esia.gosuslugi.ru</u> и авторизоваться - ввести логин и пароль.

| Портал государственных услуг 🛛 🗙 🕂 | a reason a management of the second | 10     | ~ |      |     | × |   |
|------------------------------------|-------------------------------------|--------|---|------|-----|---|---|
| ← → C 🔒 esia.gosuslugi.ru/login/   |                                     | • 6 \$ |   | (BP) | * ( | 3 | : |
|                                    | госуслуги                           |        |   |      |     |   |   |
|                                    | Телефон / Email / СНИЛС             |        |   |      |     |   |   |
|                                    | Пароль                              |        |   |      |     |   |   |
|                                    | Восстановить                        |        |   |      |     |   |   |
|                                    | Войти                               |        |   |      |     |   |   |
|                                    | Войти с электронной подписью        |        |   |      |     |   |   |
|                                    | Не удаётся войти?                   |        |   |      |     |   |   |
|                                    |                                     |        |   |      |     |   |   |

После авторизации в личном кабинете во вкладке «Организации» нажать на кнопку «Добавить».

| <ul> <li>Организации - Единая система × +</li> <li></li></ul> | /emps                 | a second second second                                              |             | @ ☆ |               |
|---------------------------------------------------------------|-----------------------|---------------------------------------------------------------------|-------------|-----|---------------|
| С Перейти в Госуслуги                                         |                       | <b>ГОСУСЛУГИ</b><br>Доступ к сервисам<br>электронного правительства |             |     | Иванов И.И. 🕁 |
|                                                               | Мои данные            | Настройки учетной записи                                            | Организации |     |               |
| Новая организац                                               | ия                    |                                                                     |             |     |               |
| Вы можете добавить ор                                         | ганизацию к своему пр | офилю                                                               |             |     |               |
| Добавить                                                      |                       |                                                                     |             |     |               |

# Далее выбрать «Индивидуальный предприниматель».

| esia.gosuslu | gi.ru/profile/user/emps           |                                                              |                                           | Ê | ☆ |   |
|--------------|-----------------------------------|--------------------------------------------------------------|-------------------------------------------|---|---|---|
| в Госуслуги  |                                   | ГОСУСЛУГИ<br>Доступ к сервисам<br>электронного правительства |                                           |   |   | n |
|              | Мои данные                        | Настройки учетной записи                                     | Организации                               |   |   |   |
|              | Д                                 | обавление организации                                        |                                           |   | > | < |
|              | D                                 |                                                              |                                           |   |   |   |
|              | Индивидуальный<br>предприниматель | Юридическое лицо                                             | Орган гос. власти или гос.<br>организация |   |   |   |
|              |                                   |                                                              |                                           |   |   |   |

Заполните данные об индивидуальном предпринимателе в регистрационной форме (требуется ОГРНИП).

| → C  esia.gosusluç   | g <b>i.ru</b> /profile/user/regs/i                          | 2                                                                                                    | 익 순 ☆ 💽 🥯 🗯 🕃    |
|----------------------|-------------------------------------------------------------|----------------------------------------------------------------------------------------------------|------------------|
| СПерейти в Госуслуги | Мои да                                                      | Сосуслуги<br>Доступ к сервисам<br>электронного правительства<br>ные Настройки учетной записи Организации                                                                                                    | 🕥 Иванов И. И. Э |
|                      | Да                                                          | ные об индивидуальном<br>предпринимателе                                                                                                    |                  |
|                      | (1) Созда<br>только<br>предпј<br>Единој<br>Единој<br>предпј | вать учетную запись индивидуального предпринимателя может<br>. сам индивидуальный предприниматель из своей учетной<br>и физического лица. Данные об индивидуальном<br>энимателе с указанными ИНН и ОГРНИП будут проверены по<br>му государственному реестру иалогоплательщиков (ЕГРН) и<br>иу государственному реестру индивидуальных<br>эинимателей (ЕГРИП). |                  |
|                      | Фамилия                                                     | Иванов                                                                                                    |                  |
|                      | Имя                                                         | Иван                                                                                                    |                  |
|                      | Отчество                                                    | Иванович                                                                                                    |                  |
|                      | ИНН                                                         | 123456789012                                                                                                    |                  |
|                      | ОГРНИП                                                      | 123456789012345                                                                                                    |                  |
|                      |                                                             |                                                                                                    |                  |

Дождитесь завершения автоматической проверки данных.

Учётная запись Индивидуального предпринимателя создана.

# II. Вход на Цифровую платформу МСП

Перейдите на Цифровую платформу МСП https://мсп.рф и нажать кнопку «Войти», наверху справа.

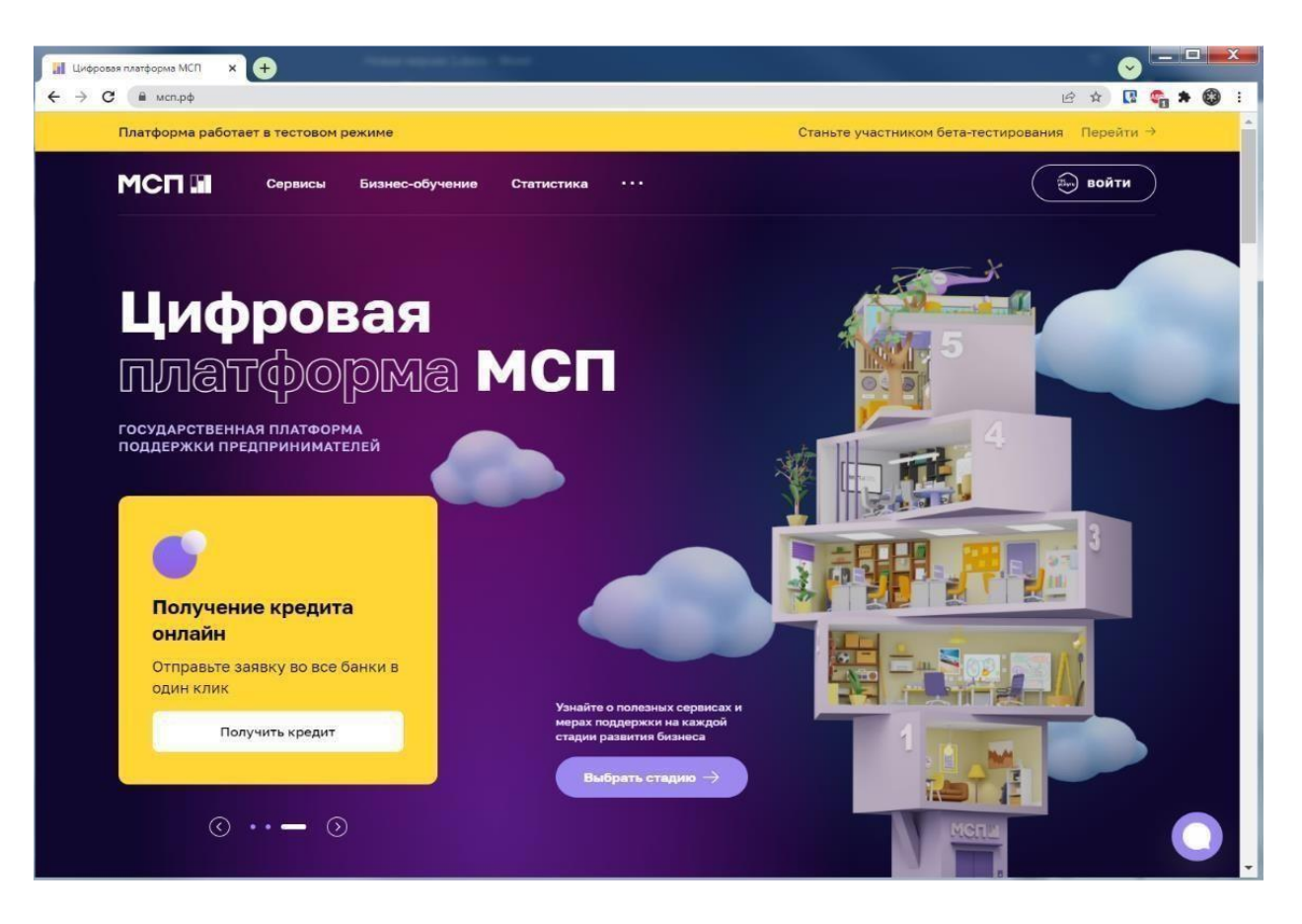

Откроется страница авторизации портала Госуслуг.

| 💗 Авторизация                                  | × +                                |                        |       |   |      | ~                  |        |                           |   | X |
|------------------------------------------------|------------------------------------|------------------------|-------|---|------|--------------------|--------|---------------------------|---|---|
| $\leftrightarrow$ $\rightarrow$ C $\cong$ esia | .gosuslugi.ru/idp/rlogin?cc=bp     | 07                     | Q     | ß | ☆    | R                  | ABP    | *                         | 0 | : |
|                                                | ГОСУСЛУГИ Единая окс<br>идентифика | ема<br>ции и аутентифи | кации |   |      |                    |        |                           |   |   |
|                                                | Вход<br>Цифровая платформа         | мсп                    |       |   | Куда | ещё мо<br>nem от Г | жно во | йти С<br>л <sup>-</sup> ? |   |   |
|                                                | Телефон, почта или СНИЛС           |                        |       | L |      |                    |        |                           |   |   |
|                                                | Не запоминать логин и па           | роль                   |       |   |      |                    |        |                           |   |   |
|                                                | Войти                              | 9                      |       |   |      |                    |        |                           |   |   |
|                                                | Я не знаю пароль                   |                        |       |   |      |                    |        |                           |   |   |

Необходимо ввести логин и пароль и нажать кнопку «Войти»

| ичный кабинет × +                                                                                                    | age of RECEPTION AND                                                                                          |                                                                      | Q @ ★ Q @ ★ Q                                                                                                    |
|----------------------------------------------------------------------------------------------------|----------------------------------------------------------------------------------------------------|----------------------------------------------------------------------|----------------------------------------------------------------------------------------------------|
| атформа работает в тестовом режиме                                                                                                    |                                                                                                    | Пожалуйста, поделитесь с нами                                        | опытом работы на платформе Оценить →                                                                                  |
| СП Мой бизнес Созд                                                                                                    | ать — Сервисы Бизнес-обучен                                                                                   | ние Статистика •••                                                   | a 🧳 🚺                                                                                                    |
| Иванов<br>Иван                                                                                                    | ©<br>Регистрация<br>Визнеса                                                                                   | налоговый Правовая Электронная<br>режим форма падпись                | Бизиес-<br>бучение докучентов еще                                                                                     |
| Мой бизнес                                                                                                    | ***                                                                                                    | Не можете выбрать                                                    | Ваша<br>электронная<br>подпись                                                                                        |
| Новый бизнес в                                                                                                    | Уже есть бизнес?                                                                                              | правовую форму или<br>систему                                        | О Получить                                                                                                    |
|                                                                                                    | HUUGBBIEEIU                                                                                                   |                                                                      |                                                                                                    |
| Поможем выбрать правовую<br>форму и режим<br>налогообложения для вашего                                                                        | Для доступа ко всем<br>возможностям Цифровой<br>платформы просто добавьте                                     | налогообложения?<br>Мы поможем!                                      | Q Проверить                                                                                                    |
| Поможем выбрать правовую<br>форму и режим<br>налогообложения для вашего<br>бизнеса, получить ЭЦП и<br>открыть расчетный счет                   | Для доступа ко всем<br>возможностям Цифровой<br>платформы просто добавьте<br>бизнес из Госуслуг               | налогообложения?<br>Мы поможем!<br>О Подобрать ОПФ                   | <ul> <li>Проверить</li> <li>Подпись Негрей Алекс<br/>ей Евгенновач</li> </ul>                                         |
| Поможне выбрать правовую<br>форму и режим<br>налогобложения для вашего<br>бизнеса, получить 3ЦП и<br>открыть расчетный счет<br>Создать бизнес  | Для доступа ко всем<br>возможностям Цифровой<br>платформы просто добавьте<br>бизнес из Госуслуг<br>Добавить   | налогообложения?<br>Мы поможен!<br>Q Подобрать ОПФ<br>Q Подобрать СН | <ul> <li>Проверить</li> <li>Подпись Негрей Алекс<br/>ей Евгеньевич<br/>Действительна до 27<br/>новбра 2021</li> </ul> |
| Поможне выбрать правовую<br>форму и режим<br>налогообложения для вашего<br>бизнеса, получить ЭЦП и<br>открыть расчетный счет<br>Создать бизнес | Для доступа ко всем<br>возможностям Цифровой<br>платформы просто добавьте<br>бизнес из Госуслуг<br>☐ добавить | налогообложения?<br>Мы поможем!                                      | . Проверить . Подпись Негрей Алекс<br>ей Евгеньеени<br>Действительна до 27<br>ноябра 2021                             |

Вход выполнен.

III. Перейдите в раздел «СЕРВИСЫ» и выбрать сервис «Подбор и получение микрофинансирования»

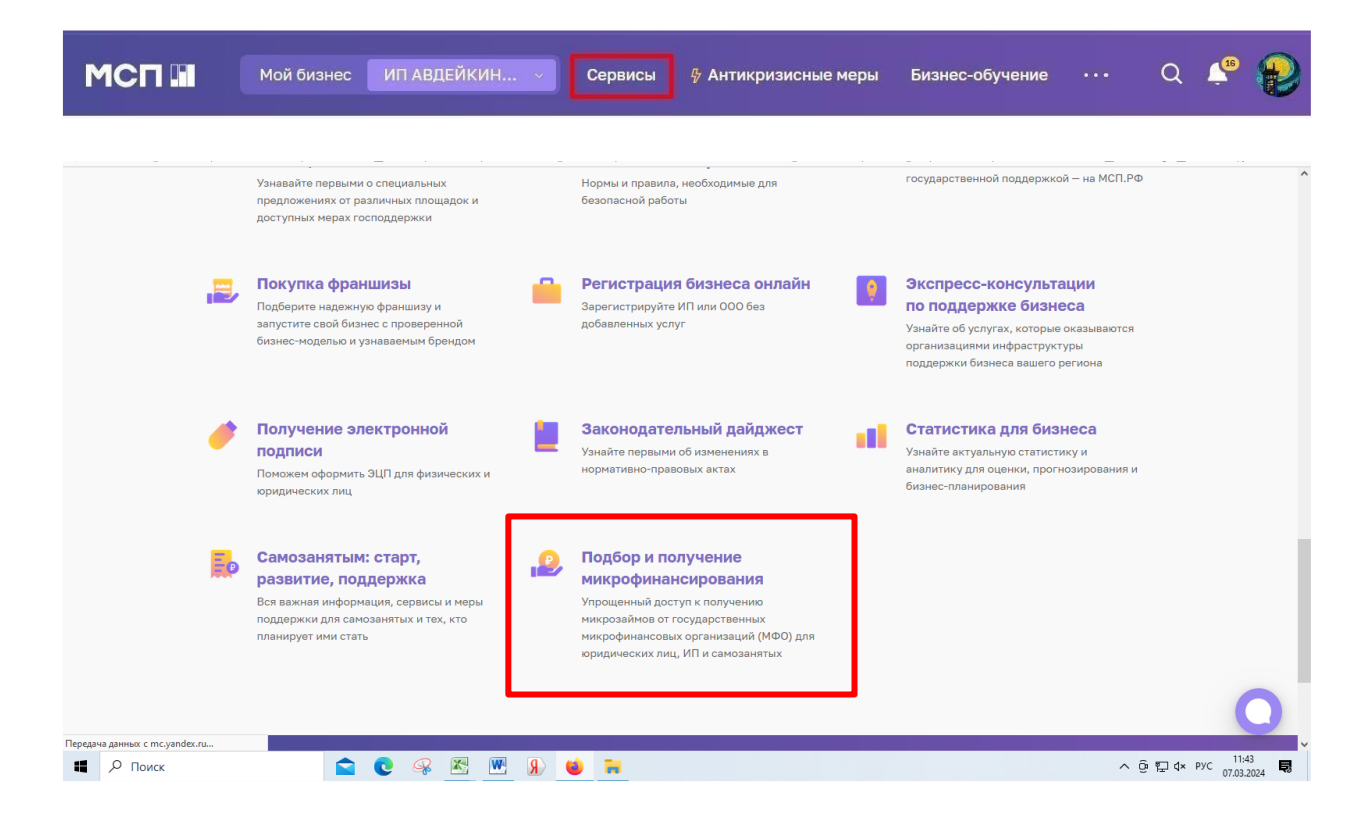

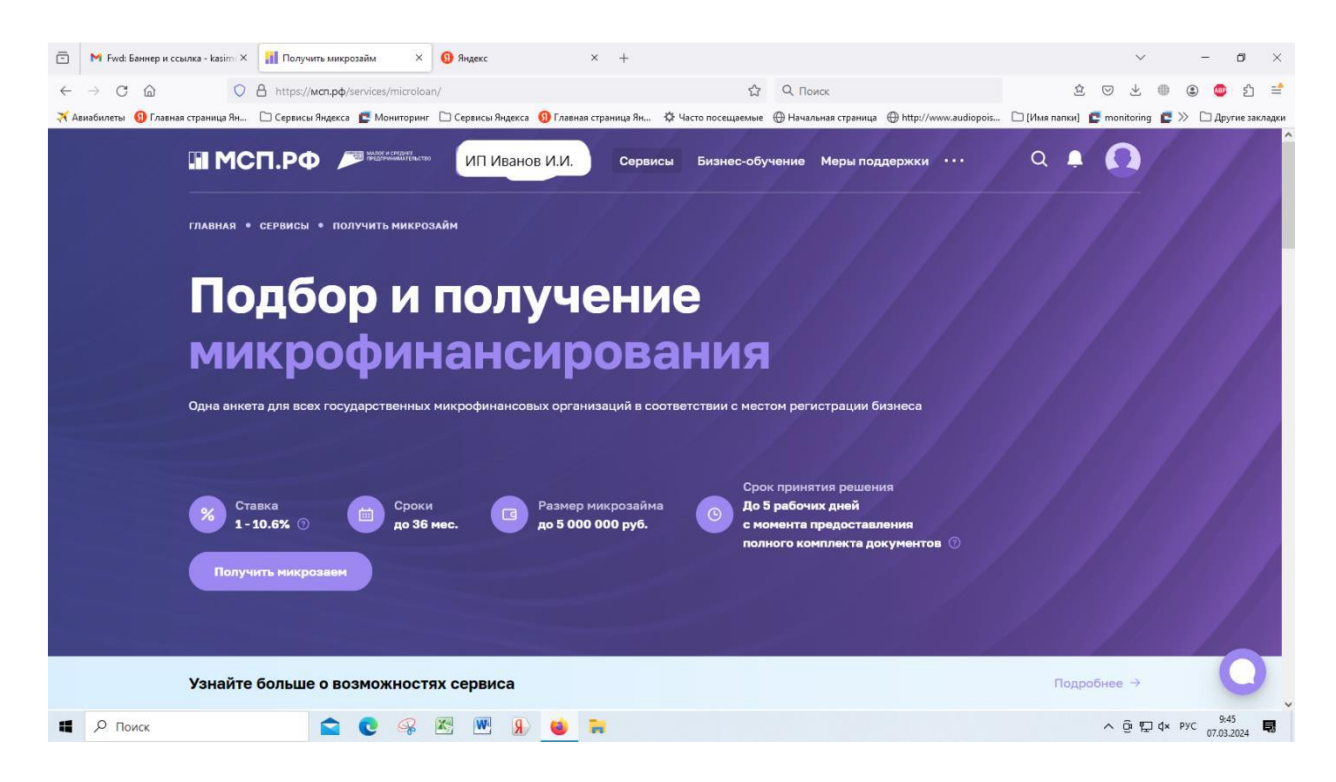

IV. Введите параметры для подбора предложения:

Запрашиваемая сумма, срок и наличие залога, приоритетное направление.

Если вы не знаете к какому приоритетному направлению себя отнести, то выберите «Общую программу». В процессе рассмотрения заявки данный параметр будет пересмотрен.

| ыбор микрозайма                                   | Выбор микрозайма                                                              |
|---------------------------------------------------|-------------------------------------------------------------------------------|
| аполнение анкеты<br>одлись документов             | Введите параметры для подбора предложений<br>Ваш регион: Рваанская область () |
|                                                   | Сумма микрозайма Срок Ставка, % годовых 🕐 Наличие зелога 🕐                    |
| ам, возникающим в<br>годими заявки вы можете<br>к | 1 200 000 Р 36 Mec 1 - 10.6 % Да ~                                            |
| р A0 «Корпорация                                  | Приоритетные направления                                                      |
| (                                                 | Выбрано направлений: 1                                                        |
|                                                   | Сельскозозийственный или потребительский коолератив × Подобрать × Сбросить    |
|                                                   |                                                                               |

V. Заполнение Заявление - анкеты на получение микрозайма.

**1. Параметры микрозайма: сумма, срок** (оборотные средства только на 24 мес., вложения во необоротные активы – 36 мес.), цель микрозайма.

Укажите требуется ли отсрочка уплаты основного долга (не более 6 мес.)

| 🕑 Выбор микрозайма                                                           | Заявление-анкета                                                                                                    |     |
|------------------------------------------------------------------------------|----------------------------------------------------------------------------------------------------|-----|
| Заполнение анкеты                                                            | на получение микрозайма                                                                                                    |     |
| 3 Подлись документов                                                         | Мы автонатически добавили ваши данные в заявку. Источники данных вы ножете посмотреть в проф<br>и на странице сведений о бизнесе. | мле |
| По вопросам, возникающина<br>процессе подини заявки вы можете<br>обратиться: | <ol> <li>Параметры микрозайма</li> </ol>                                                                                          | ^   |
| Контакт-центр АО «Корпорация<br>МСП»                                         | * Поля, отмеченные «звездочкой» обязательны для заполнения                                                                        |     |
| Пазвочить<br>8 800 100-1-100                                                 | Суима инкрозайма, руб. * Срок микрозайма, мас. *                                                                                  |     |
| H00                                                                          | 1 200 000 36                                                                                                    |     |
| Контактный Email<br>rofpmp52@yandex.ru                                       | Отерочка уплаты основного долга, мес.                                                                                             |     |
| Рабоций төрөфон<br>+769127700907                                             | 6                                                                                                    |     |
|                                                                              | Цель запрашиваемого микрозайма                                                                                                    |     |

2. Заполните сведения о Заявителе в соответствии с формой.

| ○ Да . ● Нет                                                                                          | ^ |
|----------------------------------------------------------------------------------------------------|---|
| Наличие просроченной задолженности перед работниками по заработной плате более 3 месяцев * 🔿 Да 💿 Нет |   |
| Доходы, тыс. руб. * 💿                                                                                 |   |
| 3 100 тыс. руб.                                                                                       |   |
| Расходы, тыс. руб. * 💿                                                                                |   |
| 1200 тыс.руб.                                                                                         |   |
| Наличие лицензии (на право осуществления деятельности, подлежащей лицензированию)                     |   |
| + добавить лицензию                                                                                   |   |
| Система налогообложения*                                                                              |   |
| Упрощенная система налогообложения 🗸                                                                  |   |
| Основной ОКВЭД*色                                                                                      | Ô |
| код позвелие                                                                                          |   |

|   | 01.50 Смешанное сельское хозяйство Основной вид деятельности | ÷      |   |
|---|--------------------------------------------------------------|--------|---|
|   | Описание бизнеса * 🗇                                         | _      |   |
|   | 01.50<br>Смешанное сельское хозяйство,опыт работы 10 лет     |        |   |
|   |                                                              |        |   |
|   | Продолжить                                                   |        |   |
| 3 | Сведения о поручителе                                        | ~      |   |
| 4 | Сведения о предлагаемом обеспечении                          | $\sim$ |   |
| 5 | Сведения об имуществе                                        | $\sim$ | ^ |
| 6 | Кредитная история                                            | ~      | 0 |

# 3. Заполните сведения о поручителе и предлагаемом залоговом обеспечении.

- до 300,0 тыс.руб. возможно без поручителя.

- свыше 300,0 т.р. и до 400,0 тыс. руб. обязательно наличие поручителя физическое лицо или юридическое лицо либо наличие залога.

- свыше 400,0 тыс.руб обязательно наличие залогового обеспечения.

| Контакт-центр АО «Корпорация<br>«МСП»  |   |                                                                                                    |   |
|----------------------------------------|---|----------------------------------------------------------------------------------------------------|---|
| Позвонить<br>8 800 100-1-100           | • | Сведения о заемщике (заявителе)                                                                                                    | ~ |
| ΜΦΟ                                    |   |                                                                                                    |   |
| Контактный Email<br>rofpmp62@yandex.ru | 3 | Сведения о поручителе                                                                                                    | ^ |
| Рабочий телефон<br>+74912700907        |   | * Поля, отмеченные «звездочкой» обязательны для заполнения                                                                                                    |   |
|                                        |   | О Поручители отсутствуют                                                                                                    |   |
|                                        |   | Юридические лица / индивидуальные предприниматели                                                                                                    |   |
|                                        |   | + добавить юридическое лицо / ил                                                                                                    |   |
|                                        |   | Физические лица                                                                                                    |   |
|                                        |   | Сведения и документы в части поручителей - физических лиц запрашиваются МФО дополнительно в ходе анализа<br>поданной заявки на получение микрозайма. Идентификация поручителей - физических лиц проводится при<br>подписания кредитно-обеспечительной документации. |   |
|                                        |   | 1. Поручитель-физическое лицо Худалить                                                                                                    | C |
|                                        |   |                                                                                                    |   |

## 4. Прикрепите сканы запрашиваемых документов.

| 🖻 🕅 Входящие (151) - kasimov.cp 🗙 🔢 Получить микрозайм 🛛 🖌                    | цифровая платформа МСП 🗙 👖 Пакет документов для пода 🗙 🚻 Реестр отчетов 🛛 🗴 🚾 Сообщест                 | тва Татьяны Куркин × + •  | ~ - @ ×                                |
|-------------------------------------------------------------------------------|----------------------------------------------------------------------------------------------------|---------------------------|----------------------------------------|
| ← → C @ https:// <b>Mcn.p</b> ¢/services/microloan/n                          | ем 🧶 🏠 🔍 Поиск                                                                                         | \$ ⊘ ₹                    | : 🕕 🗷 🧶 දු 🖆                           |
| 🛪 Авиабилеты 👩 Главная страница Ян 🗅 Сервисы Яндекса 📑 Мониторинг 🗋           | 🛛 Сервисы Яндекса 🜖 Главная страница Ян 🔅 Часто посещаемые 🕀 Начальная страница 🕀 http://www.audiopois | ś 🗀 [Имя папки] 📑 monitor | ing 🗧 🚿 🗀 Другие закладки              |
| ГЛАВНАЯ ● СЕРВИСЫ ● ПОЛУЧИТЬ МИКРОЗАЙ<br>Выбор микрозайма Заполнение анкеты   | Макарании и пакет документов                                                                           |                           | ^                                      |
| Одлись документов                                                             | на основе вашей заявки<br>Документы                                                                    |                           |                                        |
| По вопросам, возникающим в<br>процессе поднии заявки вы можете<br>обратиться: | Раздел 1. Документы, подтверждающие правоспособность заемщика                                          | ~                         |                                        |
| мотон чентр но «корлороция<br>«МСП»<br>Позвенить<br>в 800 100-1-100           | D Nacnop                                                                                               | ± Скачать                 |                                        |
| Moo<br>Korrasrrusii Email<br>rofpmp62@yandes.ru                               | Раздел 2. Бухгалтерские и финансовые документы                                                         | ~                         |                                        |
| Рабочий телефон<br>•74912700907                                               | Страховые взносы.pdf 1M6                                                                               |                           |                                        |
|                                                                               | Выберите электронную полпись                                                                           | ± Скачать                 | 0                                      |
| Р Поиск                                                                       |                                                                                                    | ~ @                       | ¶⊒ ф× рус 13:06<br>07.03.2024 <b>見</b> |

## 5. Подпишите заявку вашей ЭЦП.

#### 6. Срок рассмотрения заявки:

а) 3 (три) рабочих дня для заявок, по которым отсутствует залог;

б) 5 (пять) рабочих дней для заявок, по которым предусмотрен залог.

Срок рассмотрения заявки может быть увеличен до 10 (десяти) рабочих дней в случае нахождения залога в труднодоступных или отдаленных местностях указанных в Перечне населенных пунктов, расположенных на удаленных и труднодоступных территориях Республики Марий Эл, утверждённое постановлением Правительства РМЭ от 03.04.2022 № 116.

При наличии вопросов с вами свяжутся менеджеры Центра финансовой поддержки и запросят необходимую информацию или документы, либо с использованием ЦП МСП или предоставите лично в центр «Мой бизнес».